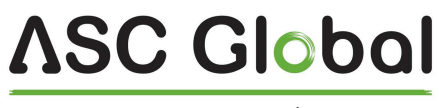

MAGYARORSZÁG

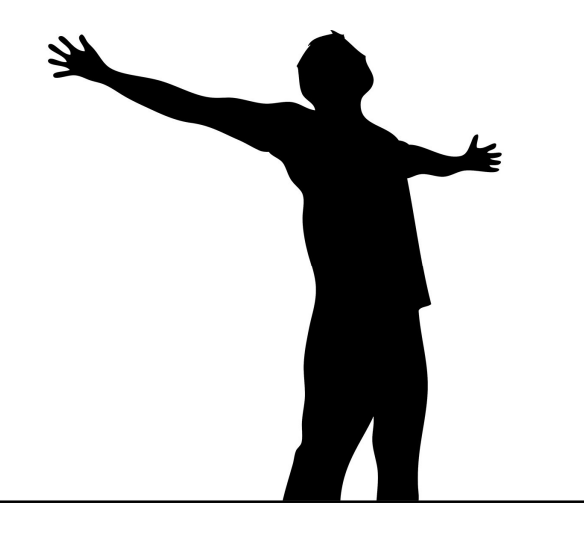

# **WiFi/Bluetooth Programmer**

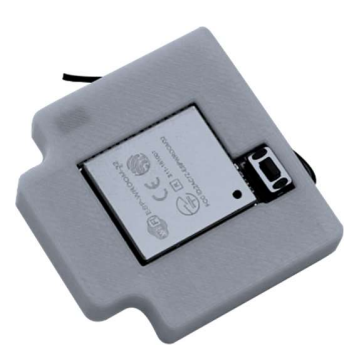

Programozás és használati útmutató

### <u>ASC Global</u>

## Tartalomjegyzék

| Működési leírás                                                 |    |
|-----------------------------------------------------------------|----|
| Eszköz üzembe helyezése                                         |    |
| Modul jelzései funkciói                                         |    |
| Párosítás PC-vel                                                | 4  |
| WiFi beállítások konfigurálása ProRead-ben                      | 4  |
| Csatlakozás a GSM modulhoz ProRead internet kapcsolattal (Wifi) | 5  |
| WiFi/BT Programmer beállítása Cloud Manager applikációval       | 6  |
| Vezérlőlap                                                      | 6  |
| Csúsztatás engedély                                             | 6  |
| Eszközök                                                        | 6  |
| Bluetooth kapcsolat beállítása                                  | 7  |
| Eszköz beállítások                                              | 7  |
| Vezérlőikon létrehozás / Bluetooth vezérlőikon létrehozása      | 8  |
| WIFI hálózatra csatlakozás                                      | 9  |
| Cloud (felhős) vezérlőikon létrehozása                          | 10 |
| WiFi/BT Programmerrel az ASCloud Managerben                     | 11 |
| Főoldal                                                         |    |
| Felhasználó hozzáadása                                          |    |
| Eseménynapló                                                    | 14 |
| Beállítások                                                     | 15 |
| Információ                                                      |    |
| Statisztika                                                     |    |
| WIfI térerő                                                     | 15 |
| Parancs küldés                                                  | 16 |
| WiFi                                                            | 16 |
| IO Lista                                                        |    |
| Szerkesztési műveletek                                          |    |
| Adatkezelés                                                     |    |
| A Gyarto felelössege                                            |    |

### Működési leírás

A WiFi/BT Progammer lehetővé teszi a GSM/4G modulok távoli elérését interneten keresztül a ProRead szoftverrel valamint az <u>www.ascloudmanager.hu</u> oldalon egy egyszerű e-mail fiók létrehozását követően. Amennyiben a ProCon GSM Cloud, ProCon 4G Cloud-hoz vagy InterCom GSM, InterCom 4G modulhoz van csatlakoztatva az adapter, az eszközön található fekete vezetéket a GSM modul COM csatlakozójához kell csatlakoztatni. A többi GSM modulnál a kábel csatlakoztatása nem szükséges. A távoli programozási lehetőségen kívül, a WiFi/ Bluetooth Programmer lehetővé teszi a csatlakoztatott modul relé kimenetének vezérlését Cloud Manager androidos és iOS applikációval.

A WiFi/BT Programmer segítségével az alábbi kompatibilis GSM modulokat tudja beállítani PeoRead szoftverrel vagy a <u>www.ascloudmanager.com</u> weboldalon:

- ProCon GSM Cloud
- ProCon 4G Cloud
- EasyCon GSM
- InterCom GSM
- InterCom 4G
- ProLine 4G

### Eszköz üzembe helyezése

Az WiFi/BT Programmert a GSM modul soros csatlakozójára kell csatlakoztatni. ProCon GSM Cloud, ProCon 4G Cloud illetve InterCom GSM és InterCom 4G modulhoz való csatlakoztatáskor az eszközön található fekete vezetéket csatlakoztatni kell a GSM modul valamelyik COM csatlakozójához. A többi GSM modulnál a kábelt nem kell csatlakoztatni.

### Modul jelzései funkciói

Nyomógomb:

- rövid nyomás (kb 0,5s) a modul újraindítása
- hosszú nyomás (5mp)- a modul beállításainak törlése (PIN kód, Bluetooth kapcsolatok, WiFi kapcsolat)

LED-ek:

Blue - Bluetooth kapcsolat/működés

Green - WIFI kapcsolat/működés

#### Red - Push kapcsolat/működés

A modul bekapcsoláskor a kék, zöld, piros LED-ek egyszerre felvillannak, majd futófényként egymás után. Ha nincs beállítva WiFi, akkor 4-szer fut le a fénysor, majd a kék marad égve. Ha a kék villogni kezd, a modul Bluetooth kapcsolattal elérhető. Ez 15 percig tart. Utána csak a párosított eszközök tudják a modult elérni, illetve az eszközön található gombot röviden megnyomva az eszköz újrainjdul, így újra elérhető 15 percig.

Ebben a 15 percben kell a modult párosítani a PC-vel majd konfigurálni a beállításokat a ProReadben.

A beállítás után a modul automatikus újraindul és megpróbál a beállított WiFi hálózatra kapcsolódni. A modul 20-szor próbálkozik kapcsolódni a beállított hálózathoz. Ha sikeres, akkor felgyullad a zöld LED. Ezután a push rendszer kapcsolódik, ha ez is sikeres, akkor a piros LED is világítani kezd. Végül a bluetooth bekapcsolása következik. Elérhetőség esetén a kék LED villog. Majd 15 perc után az összes LED kialszik és csak kommunikáció idejére villannak fel illetve a kék aktív bluetooth kapcsolat esetén folyamatosan világít.

Ha nem sikerült a WiFi hálózatra feljelentkezni, akkor a modul újraindul, mintha nem lenne beállítva WiFi kapcsolat. Így lehetőség van a beállítások módosítására.

### Párosítás PC-vel

A modul bekapcsolását követően, ha a kék villogni kezd, a modul Bluetooth kapcsolattal elérhető, ekkor a bluetooth eszközök ablakban válassza ki az adaptert (WiFi/BT Programmer), majd kattintson a *Tovább* gombra.

| Select a  | levice to add to this comput                                                     | ter                    |  |
|-----------|----------------------------------------------------------------------------------|------------------------|--|
| Windows v | ill continue to look for new devices a<br>Combo, Programer<br>Bluetooth<br>Phone | and display them here. |  |
|           |                                                                                  |                        |  |

| Select a pairing option                                                                                                    |                 |
|----------------------------------------------------------------------------------------------------|-----------------|
| Create a pairing code for me<br>The device has a keypad.                                                                           |                 |
| ➔ Enter the device's pairing code<br>The device comes with a pairing code.<br>Check for one on the device or in the device manual. | Combo_Programer |
| Pair without using a code<br>This type of device, such as a mouse, does not require a<br>secure connection.                        |                 |
|                                                                                                    |                 |

Ezt követően válassza ki az **eszköz párosítási kódjának megadása** opciót. Majd írja be az alapértelmezett párosítási kódot (1234).

Régebbi Windows operációs rendszerek esetén előfordulhat, hogy az adapter párosításakor hibaüzenet jelenik meg. Ebben az esetben újra kell próbálni a párosítási folyamatot. A harmadik alkalommal már sikeresen párosítható a programozó a PC-vel.

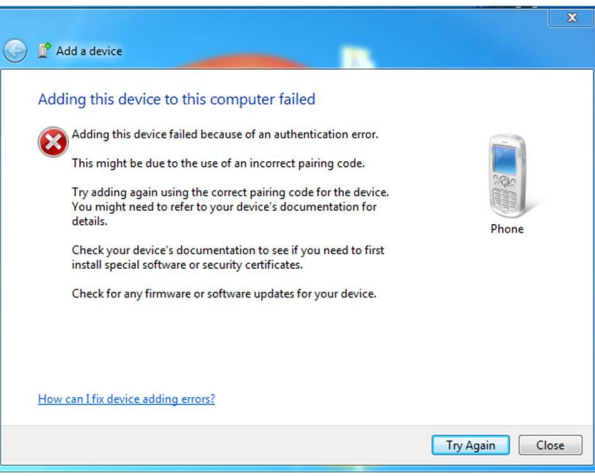

### WiFi beállítások konfigurálása ProRead-ben

Kattintson a *WiFi set* gombra.

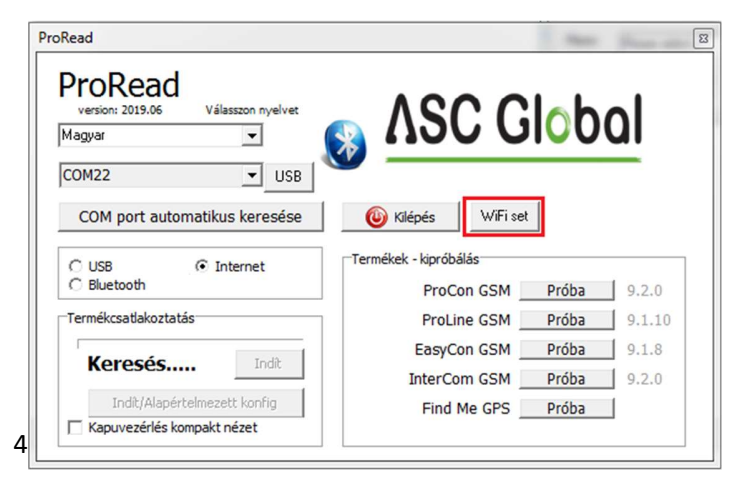

#### A WiFi set ablakban adja meg a szükséges adatokat:

1. A legfelső legördülő menüben válassza ki az alcsonyabb számú COM portot

2. Kattintson a *Refresh* gombra

**ASC Global** 

3. A frissítést követően a *Wifi SSID* legördülő menüben válassza ki a WIFI hálózatot, amihez csatlakozni szeretne

4. A *WiFi Passw* mezőben adja meg a kiválasztott WiFi hálózat jelszavát

5. Kattintson a *Creating new user* gombra felhasználó hozzáadásához, majd adja meg a felhasználói adatokat:

- User\_Email: email cím
- User\_Passw: email jelszó
- User\_Place: GSM modul helye

6. Kattintson a *Send* gombra, majd várja meg amíg a modul feljelentkezik a WiFi hálózatra.

7. Kattintson az *Exit* gomba.

A **Bluetooth PIN** mezőben megváltoztatható az alapértelmezett párosítási kód (1234). Az új kód megadásához írja be az új kódot a **Bluetooth PIN** mezőbe majd kattintson a **PIN Change** gombra.

### Csatlakozás a GSM modulhoz ProRead internet kapcsolattal (Wifi)

<u>Ezt a funkciót csak WIFI hálózatra csatlakozás esetén ajánljuk</u>! SIM adat kapcsolat használata esetén a www.ascloudmanager.com weboldalon történő programozást javasoljuk.

Az **internetes kapcsolódás** a mindenkori **SIM kártyához tartozó adathálózaton kommunikál**, így a <u>kapcsolat</u> <u>létrejöttéhez adatkártyaforgalmi szolgáltatás</u>, <u>felhasználható egyenleg</u> valamint szolgáltatói oldalról <u>megfelelő</u> <u>adatkapcsolati lefedettség</u> szükséges.

Válassza ki az *internet* opciót majd a felugró ablakban adja meg a már regisztrált email címét és a hozzá tartozó jelszót, majd a *Place* legördülő menüben válassza ki az elérni kívánt modult. Ezt követően kattintson az *Open* gombra a csatlakozáshoz. Az *Old Entry* gombbal a GSM modul automatikusan betölti a korábban konfigurált beállításokat így nem kell kitölteni azokat.

| version: 2019.06 Válasszon nyelvet<br>Magyar | 🔊 VSC Global             |
|----------------------------------------------|--------------------------|
| COM22 VSB                                    |                          |
| COM port automatikus keresése                | 6 Kilépés WiFi set       |
| C USB                                        | Termékek - kipróbálás    |
| C Bluetooth                                  | ProCon GSM Próba 9.2.0   |
| Termékcsatlakoztatás                         | ProLine GSM Próba 9.1.10 |
| Manual Anna anna anna anna anna anna anna an | EasyCon GSM Próba 9.1.8  |
| Kereses                                      | InterCom GSM Próba 9.2.0 |
| 1                                            |                          |

| userpass      | – 🗆 X                |
|---------------|----------------------|
| Username:     | test924@ascglobal.eu |
| Password:     | test111              |
| Location name | Please select        |
| Entry         | Entry last Quit      |

| 5                             | itatus: ?                                                           |
|-------------------------------|---------------------------------------------------------------------|
| Modem                         | Bluetooth PIN PIN cser                                              |
|                               |                                                                     |
| 🗌 Wifi tiltva                 | Contrán                                                             |
| WIFI MAC:                     | 1.A legfelső legördülő                                              |
| WiFi SSID: Kérem válasszo 💌 F | rissít 2. Kattintson a Refresh                                      |
| WiFi jelszó                   | gombra<br>3. A frissítést követően a<br>Wifi SSID legördülő menüben |
| Új felhasználó                | amihez csatlakozni szeretne                                         |
| User Email                    | adja meg a kiválasztott Wifi                                        |
| User Pass                     | 5. Kattintson az új                                                 |
| User place                    | felhasználó hozzáadásához,                                          |
|                               | majd adja meg a felhasználói<br>adatokat:                           |
| Elküldés Kiolvasás            | User_Email: email cím<br>User_Passw: email jelszó                   |
|                               |                                                                     |
|                               |                                                                     |

#### WiFi/Bluetooth Programmer

#### www.ascglobal.eu

A ProRead programban minden beállítás szabadon konfigurálható ugyanúgy, mint kábeles USB ECO csatlakoztatással.

### WiFi/BT Programmer beállítása Cloud Manager applikációval

FONTOS! Eszköz hozzáadása előtt győződjön meg arról, hogy a párosítani kívánt eszköz volt-e már párosítva a mobil készülékkel. Ellenőrizze a mobilkészülék Bluetooth beállításai között a párosított eszközöknél.

Ha már volt párosítva az eszköz, kérjük távolítsa el az "eszköz elfelejtése" paranccsal.

Keressük meg az App Store áruházban vagy a Play áruházban a **Cloud Manager** alkalmazást és töltsük le iOS vagy Android készülékünkre.

### Vezérlőlap

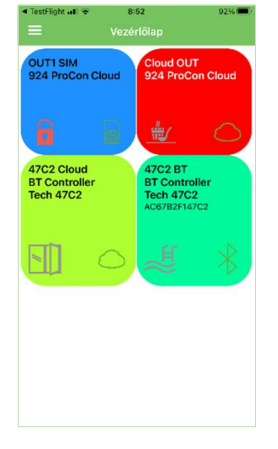

Cloud Manager alkalmazás megnyitásakor a vezérlőlapon megjelenik az összes, eddig létrehozott **Bluetooth** vagy **Cloud kapcsolattal** csatlakoztatott eszköz vezérlő gombja.

A **gombon tartva ujjunkat** jobbra és balra húzhatjuk azt.

Jobbra elhúzva ujjunkkal szerkeszthetjük, balra elhúzva törölhetjük az ikont.

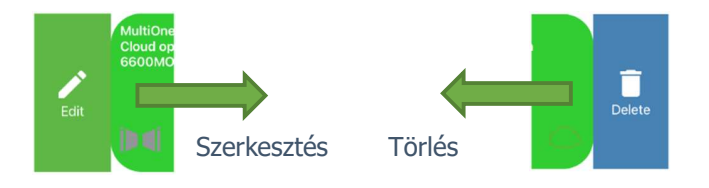

### Csúsztatás engedély

A vezérlőikonokat elcsúsztatva szerkeszthetjük az ikont, melyet a beállítások menüben KI/BE kapcsolhat.

### Eszközök

Eszközök menüben találjuk a már felregisztrált eszközeinket.

Az eszköz sorában **Bluetooth vagy Cloud** kapcsolat ikonnal jelzi a kapcsolódás módját. A zöld szín aktív kapcsolatot jelent. Ha mindkettő rendelkezésre áll, akkor mindkettő zöld színű lesz. Ha még nem rendelkezünk regisztrált eszközzel, a "+" gombbal adhatunk hozzá új eszközt. A felső menüben e-mail címünkkel beléphetünk és belépést követően szűrhetünk is a listában.

| • TestF | light al 🗢<br>Eszközök | 9:01   | -      | 92%        |
|---------|------------------------|--------|--------|------------|
| GSM     | Modul Unga             | m      |        |            |
| AC67    | B2F147C2               |        |        |            |
| 2021    | 05. 07.                |        | *      | 0          |
| втс     | ontroller Tec          | h 47C2 |        |            |
| AC67    | B2F147C2               |        |        |            |
| 2021    | 05. 07.                |        | $\ast$ | 0          |
| тсн     | Programmer             |        |        |            |
| 2021    | . 05. 07.              |        |        | $\bigcirc$ |
| Alarr   | n light                |        |        |            |
| 2021    | 05. 07.                |        |        | 0          |
| Tech    | IPCOM-G_14             | 4      |        |            |
| 2021    | 06. 28.                |        |        | $\bigcirc$ |
| 924     | ProCon Clou            | d      |        |            |
| 2021    | 07.09                  |        |        | ~          |

### Bluetooth kapcsolat beállítása

A WiFi/BT Programmer minden tápfeszültség rákapcsolásakor 15 percig automatikusan bekapcsolja a Bluetooth felületét és

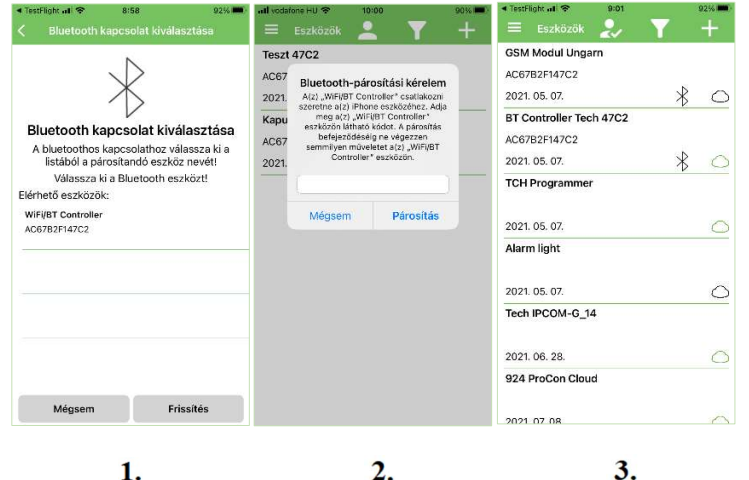

készen áll a párosításra. Győződjön meg róla, hogy az eszközön a kék LED folyamatosan villog.

Válassza a Bluetooth kapcsolódási módot és válassza ki a listából az elérhető Bluetooth eszközt (1. ábra), majd mentés gombbal lépjen tovább.

Adja meg a párosításhoz szükséges jelszót, mely **alapesetben 1234**. (2. ábra)

Mentés gombra kattintva az eszköz máris látható az applikációban. (3. ábra)

### Eszköz beállítások

Eszközök menüben a felprogramozott eszköz sorára kattintva részletes betekintést nyerhetünk a működési beállításokról és a modul kapcsolódási állapotáról.

Modulunk verziószámától, típusától függően a menüpontok változhatnak!

#### <u>Alapadatok</u>

<u>Helyszín</u>

Az eszköz általunk megadott nevét láthatjuk, amit bármikor megváltoztathatunk.

#### <u>Típus</u>

A csatlakoztatott eszköz megnevezése, típusa.

#### <u>Kommunikáció</u>

Bluetooth

Az eszköz típusa és az eszköz MAC száma látható.

#### <u>WIFI hálózat</u>

Az aktuális WIFI hálózat neve, amivel a modul összekapcsolódott. Ha még nem választottunk WIFI hálózatot, akkor itt üres mezőt látunk. Belépve a menüpontba frissíthetjük azt.

#### <u>Felhő</u>

#### WIFI felhő beállítás

Itt rendelhetünk hozzá helyi WIFI hálózatot eszközünkhöz, aminek segítségével elérhető majd távoli eléréssel az eszköz, illetve a WiFi hálózat biztosítja a kapcsolatot a felhőhöz.

#### <u>Funkciók</u>

#### Ikon létrehozása

"Ikon létrehozása" sorra kattintva hozhatunk létre új vezérlőikonokat az alkalmazásban.

|                  | 8:56               | 92%                  |   |
|------------------|--------------------|----------------------|---|
|                  |                    |                      |   |
|                  | Alapadatok         |                      |   |
| Helyszin         | BT Controller Te   | ch 47C2              | > |
| Típus            | WiFi/BT C          | ontroller            |   |
|                  | Kommunikáció       |                      |   |
| Bluetooth        | WIFI/BT C<br>AC67B | ontroller<br>2F147C2 | C |
| WiFi hálózat     | Telekom            | -bRTyIM              | C |
|                  | Felhő              |                      |   |
| WiFi felhő beáll | ítás               |                      | + |
|                  | Funkciók           |                      |   |
| lkon létrehozás  |                    |                      | > |
|                  |                    |                      |   |
|                  |                    |                      |   |

### Vezérlőikon létrehozás / Bluetooth vezérlőikon létrehozása

"+" gomb megnyomását követően válassza ki a Bluetooth ikont (1. ábra), majd a "következő" gombra kattintva adja meg a vezérlőikon nevét. (2. ábra) Tovább lépve a vezérlőikon háttér színét határozhatja meg. (3. ábra) A "következő" gombra kattintva kiválaszthatja a listából milyen ikont szeretne megjeleníteni. (4. ábra)

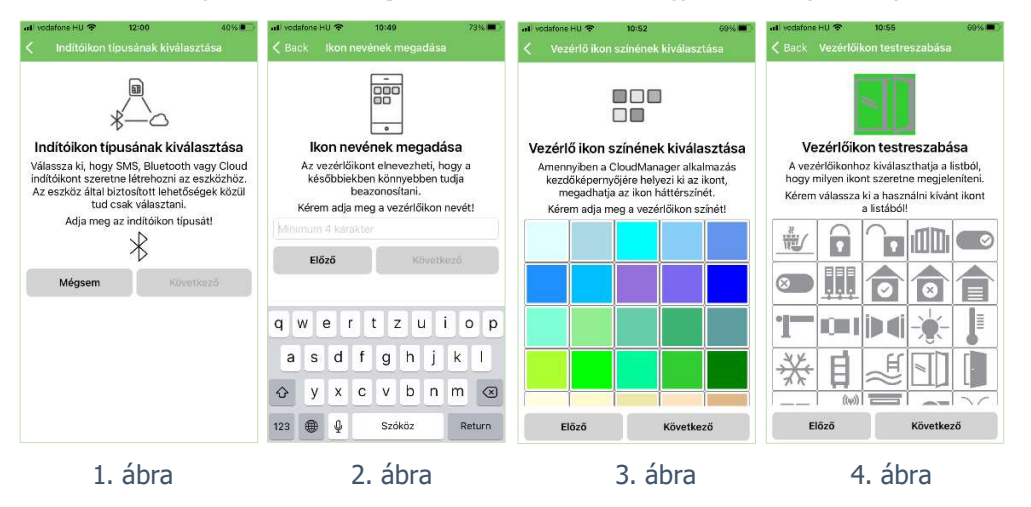

Bluetooth kimenetvezérléshez válasszuk ki a vezérlést: <u>Időzítés (Monostabil)</u>

Az eszközben beállított ideig vezérli a kimenetet.

| ail) vodafone HU 🗢 14:17 68% 🔳)                                                                                                    | 📶 vodafone HU 🗢 🛛 1                                                                                     | 4:22 54% 🔳                                                                                                    |
|----------------------------------------------------------------------------------------------------|----------------------------------------------------------------------------------------------------|----------------------------------------------------------------------------------------------------|
| < Back Vezérlés típusa                                                                                                    | 🗸 Back Vezéri                                                                                           | és tipusa                                                                                                    |
| 12340UT4=0N                                                                                                    | 12340                                                                                                   | DUT4=ON                                                                                                    |
| Vezérlés típusa                                                                                                    | Vezéri                                                                                                  | és típusa                                                                                                    |
| Lehetőség van az eszköz kimenetét<br>bekapcsolni / kikapcsolni / átváltani /<br>megadott köfe vezérelni. Utóbbi esetben a<br>megadott kideig fogja a kimenetet vezérelni,<br>majd visszaáll nyugalmi állapotba. | Lehetőség van a<br>bekapcsolni / kik<br>megadott időre vezé<br>megadott ideig fogja<br>majd visszaáll r | z eszköz kimenetét<br>apcsolni / átváltani /<br>árelni. Utóbbi esetben a<br>a a kimenetet vezérelni,<br>nyugalmi állapotba. |
| Kérem adja meg a vezérlés típusát! 🔹 🔻                                                                                                    | Be                                                                                                    | -                                                                                                    |
| Előző                                                                                                    | Előző                                                                                                   | Mentés                                                                                                    |
|                                                                                                    |                                                                                                    | Done                                                                                                    |
|                                                                                                    |                                                                                                    |                                                                                                    |
|                                                                                                    | Id                                                                                                    | Szítés                                                                                                    |
|                                                                                                    |                                                                                                    | Be                                                                                                    |
|                                                                                                    |                                                                                                    | Ki                                                                                                    |
|                                                                                                    | At                                                                                                    |                                                                                                    |

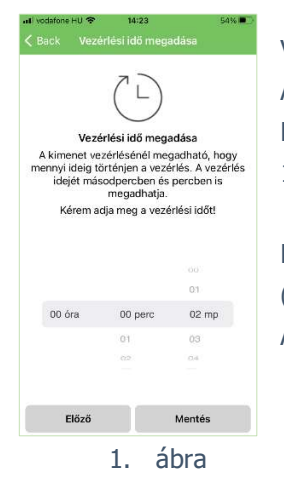

Vezérlésnél megadható, hogy mennyi ideig történjen a vezérlés (1. ábra). A vezérlés idejét óra/perc/mp kiválasztásával adhatja meg. Maximálisan kiválasztható vezérlési idő: 18 óra, 12 perc és 15 mp azaz 65535 mp. Beállításunkat követően a **vezérlőikon megjelenik** az ikon listában

(2. ábra), valamint a **Vezérlőlapon**.

A vezérlőikon megnyomásával a kimenet aktiválódik.

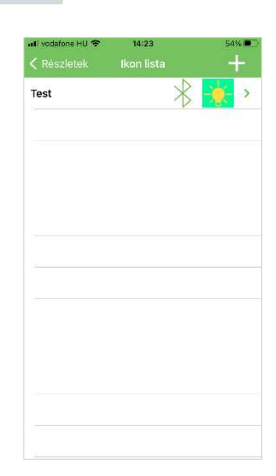

2. ábra

### Vezérlőgomb információk

| <ul> <li>TestFlight at          <ul> <li>▼</li> <li>E</li> <li>Veze</li> </ul> </li> </ul> | 8:52 92% <b>—</b> ·<br>érlőlap                        |
|--------------------------------------------------------------------------------------------|-------------------------------------------------------|
| OUT1 SIM<br>924 ProCon Cloud                                                               | Cloud OUT<br>924 ProCon Cloud                         |
| 8                                                                                          | <u>₩</u> ○                                            |
| 47C2 Cloud<br>BT Controller<br>Tech 47C2                                                   | 47C2 BT<br>BT Controller<br>Tech 47C2<br>AC67B2F147C2 |
|                                                                                            | £ \$                                                  |
|                                                                                            |                                                       |
|                                                                                            |                                                       |
|                                                                                            |                                                       |

GSM Modul Ungarn AC67B2F147C2 A vezérlőgombon látható információk:

- Funkció gomb neve Az vezérelni kívánt eszköz vagy funkció egyedi neve
- Helyszín neve (regisztrációkor megadott eszköznév)
- ezzel a névvel könnyen azonosíthatjuk, ha több eszközt használunk • Azonosító szám WiFi/BT Programmer azonosító száma látható

A **vezérlőgomb egyszeri megnyomásával** a kimenet aktiválódik. Bluetooth kapcsolattal beállított vezérlőgomb esetén kimeneti vezérléskor a megadott név alatt megjelenik az eszköz azonosítószáma is, míg Cloud kapcsolattal beállított vezérlőgomb esetén a vezérlésnél azonosított e-mail cím lesz látható.

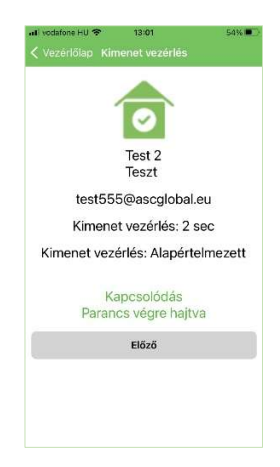

### WIFI hálózatra csatlakozás

Bluetooth csatlakoztatást követően lehetőségünk van eszközünket összekapcsolni helyi WiFi hálózattal, amely segítségével elérhetjük eszközünket minden internettel lefedett területen és távolról vezérelhetjük kimenetünket vagy kimeneteinket. Bluetooth kapcsolódást követően - amint beállítottuk a WiFi csatlakozást az applikációban - az eszközünk azonnal elérhetővé válik felhőben.

A "felhős" csatlakozás korlátlan számú felhasználót jelent.

### WIFI hálózatra csatlakozás Cloud Manager applikációval

Nyissuk meg a Cloud Manager alkalmazást és keressük meg az eszközlistánkban a programozni kívánt eszközt. (1. ábra)

| 92%   | Nyissuk meg a WIFI felhő beállítás menüpontot és válasszunk az elérhető WiFi hálózatok között |
|-------|-----------------------------------------------------------------------------------------------|
| ~ 1 1 | (2. ábra)                                                                                     |
| N     | al vodafora HU 🗢 11:29 024                                                                    |

| 2021. 05. 07.           |                                                                                                    |                                                                                      |                                     |
|-------------------------|----------------------------------------------------------------------------------------------------|--------------------------------------------------------------------------------------|-------------------------------------|
| BT Controller Tech 47C2 | Sack WiFi hálozat kiválasztás                                                                                |                                                                                      |                                     |
| AC67B2F147C2            |                                                                                                    | atil vodafone HU 🛠 11:33 80% 🛋)                                                      |                                     |
| 2021. 05. 07.           | $\bigcirc$                                                                                                   | K Back WiFi jelszó                                                                   |                                     |
| TCH Programmer          | 0                                                                                                    |                                                                                      | Adjuk meg a WIFI hálózat jelszavát. |
|                         | WiFi hálózat kiválasztás                                                                                     | (() ****                                                                             | $(2, \dot{a}bra)$                   |
| 2021. 05. 07.           | Adja meg a modul által használni kívánt WiFi                                                                 | 0                                                                                    | (J. abia)                           |
| Alarm light             | halozatot. Amennyiben nem talalja a modul<br>által elérhető hálózatokat kérem nyomjon a<br>frissítés gombra. | WiFi jelszó<br>A WiFi bálózatboz való csatlakozásboz adia                            |                                     |
| 2021. 05. 07.           | Kérem válassza ki a WiFi hálózatot!<br>Telekom-bRTvIM                                                        | meg a használni kívánt WiFi hálózat jelszavát.<br>Adja meg a WiFi hálózat jelszavát! |                                     |
| Tech IPCOM-G_14         | -49                                                                                                    | Maximum 32 karakter                                                                  |                                     |
| 2021. 06. 28.           | ASC Global Guest<br>-50<br>Telekom-ZBIOHZ                                                                    | Előző Következő                                                                      |                                     |
| 924 ProCon Cloud        | -85                                                                                                    |                                                                                      |                                     |
| 2021 07 08              | Work<br>-86<br>Entered                                                                                       |                                                                                      |                                     |
| 1. ábra                 | enterol<br>HP-Print-53-LaserJet 1102<br>Mégsem Frissités Következő                                           |                                                                                      |                                     |
|                         | 2. ábra                                                                                                    |                                                                                      |                                     |
|                         |                                                                                                    | 3. ábra                                                                              |                                     |

Adjunk meg egy felhasználói azonosítót e-mail cím formátumban. (1. ábra)

|                                                                                                    | WiFi/Bluetooth Pro                                                                                                    | ogrammer                                                                                                    | www.ascglobal.eu                                                                                     |
|----------------------------------------------------------------------------------------------------|----------------------------------------------------------------------------------------------------|----------------------------------------------------------------------------------------------------|----------------------------------------------------------------------------------------------------|
| Ezzel a megadott e-m<br>Kérjük, ellenőrizze a k<br>Velsző megadás<br>Jelsző megadás<br>Adja meg az azonosítóhoz tartazó jelszöt<br>Mit. 6 max. 32 karakter | ail címmel tud majd ho<br>peírt e-mail cím helyese<br>Írjuk be a <b>felhaszná</b><br>Meglévő (már regiszt<br>sikeres e-mail azonos<br>sikeres e-mail azonos | ozzáférni az eszköz beállításail<br>ségét, nincs-e karakter elírás v<br><b>lói jelszót!</b> (2. ábra)<br>rált) e-mail cím esetén az app<br>ítást.<br>Sikeres mentést követően<br>felcsatlakozik a felhőbe. (3. | noz.<br>vagy üres karakter előtte!<br>olikáció zöld pipával jelzi a<br>a WiFi/BT Programmer<br>ábra) |
| 2. ábra                                                                                                    |                                                                                                    |                                                                                                    |                                                                                                    |
|                                                                                                    | 3. ábra                                                                                                    |                                                                                                    |                                                                                                    |

### Cloud (felhős) vezérlőikon létrehozása

Az eddigiekben leírtak egy az eszközhöz hozzárendelt Bluetooth összepárosítást és Bluetooth vezérlőikon létrehozását írták le. Most, hogy eszközünk már elérhető WiFi hálózaton keresztül, létrehozhatunk távolról elérhető - WiFi hatótávolságon kívüli - "felhős" vezérlőikonokat is.

Ellenőrizzük az eszközök menüben, hogy a WiFi kapcsolat létrehozásakor megadott e-mail címünkkel be vagyunk-e lépve

az applikációba.

2

ACO OL Hal

Ha nincs pipa jelölés, akkor lépjünk be a már megadott e-mail címünkkel és a hozzá tartozó jelszóval.

Sikeres belépést követően keressük meg az eszközök menüben a vezérelni kívánt eszközt.

Kattintsunk az ikon létrehozása menüsorra. Válasszuk ki a felhő ikont a felhő (WiFi) alapú vezérlőikon létrehozásához (1), majd nevezzük el (2) és adjuk meg a vezérlőikon háttérszínét, (3) ikonját. (4)

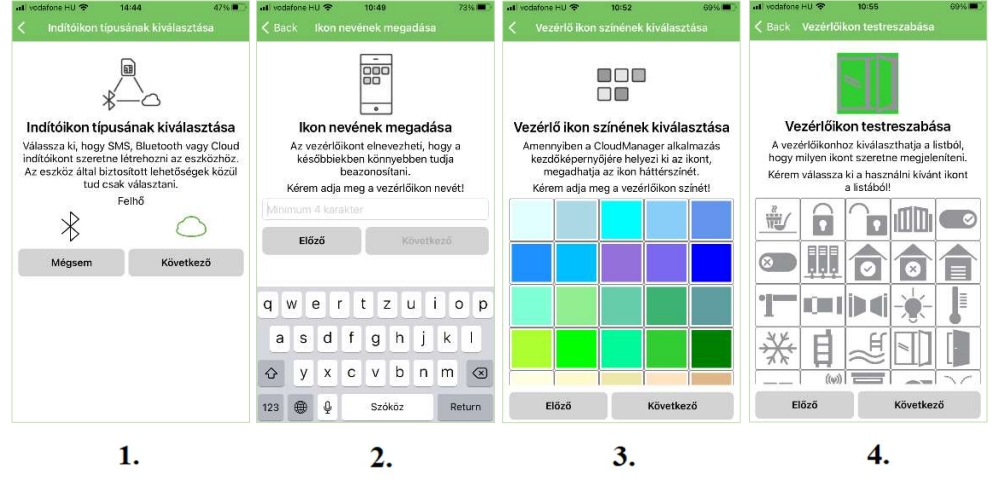

Eszköztől függően válasszuk ki a vezérelni kívánt kimenetet, (5)

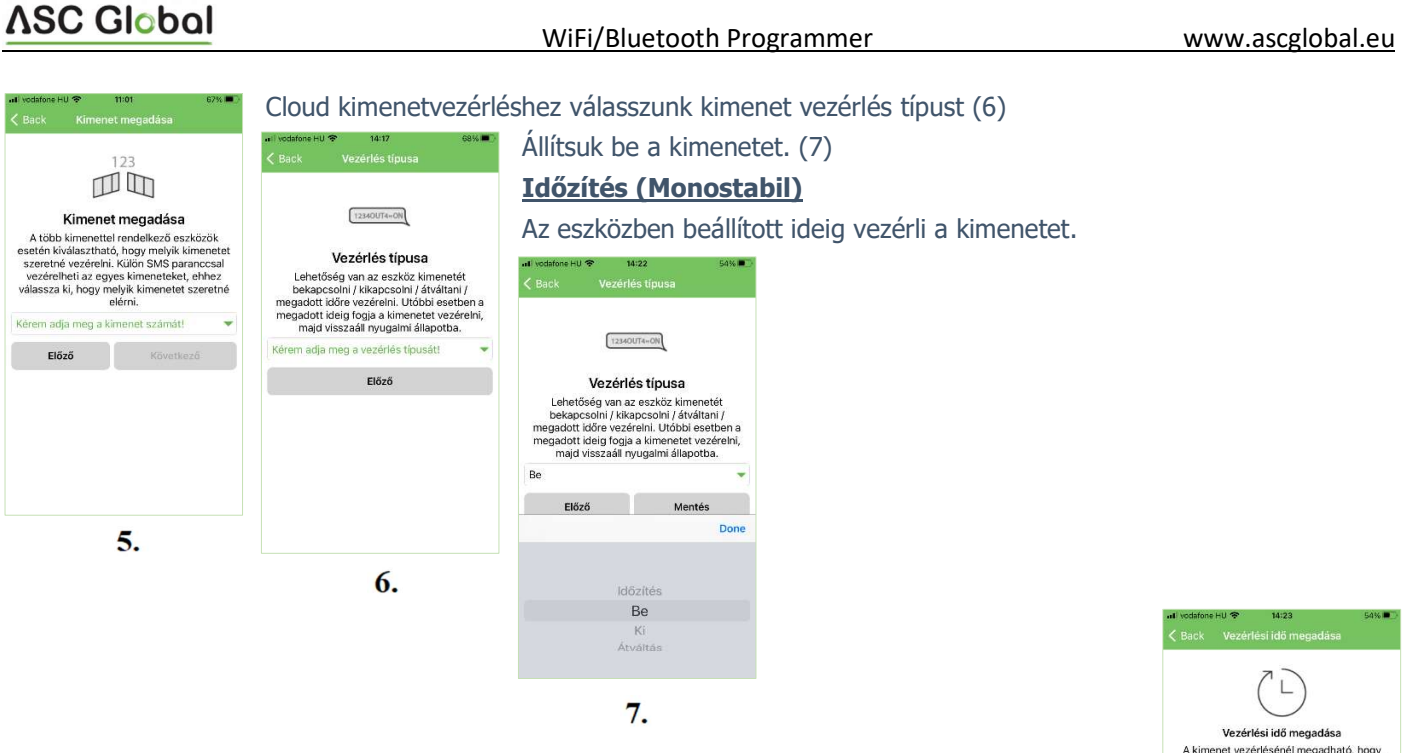

Beállíthatjuk, hogy mennyi ideig történjen a vezérlés. A vezérlés idejét óra/perc/mp kiválasztásával adhatja meg. Maximálisan kiválasztható vezérlési idő: 18 óra, 12 perc és 15mp azaz 65535 mp.

Tovább lépve a **vezérlőikon megjelenik** az ikon listában, valamint a **Vezérlőlapon**. A vezérlőikon megnyomásával a kimenet aktiválódik.

### WiFi/BT Programmerrel az ASCloud Managerben

A WiFi/BT Programmerrel csatlakoztatott modult regisztrációt követően a <u>www.ascloudmanager.hu</u> weboldalon keresztül is elérhetjük, vezérelhetjük.

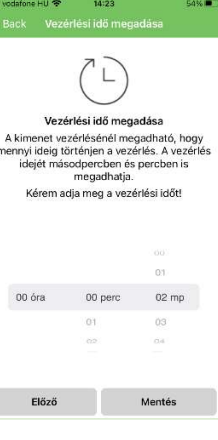

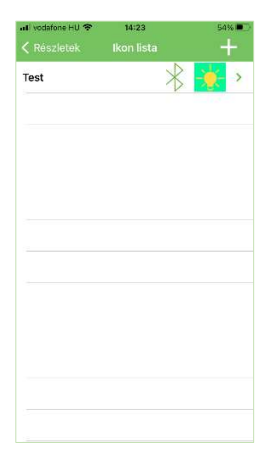

### **ASC Global**

### **Főoldal**

Regisztrált e-mail címünkkel történő belépést követően az Eszközök menüben megjelenik az összes, regisztrált vagy felhő kapcsolattal csatlakoztatott eszköz vezérlő felülete. A jelenleg is online eszközök nevei zöld színnel, a felhőkapcsolat nélküli eszközök neveit piros színnel láthatjuk.

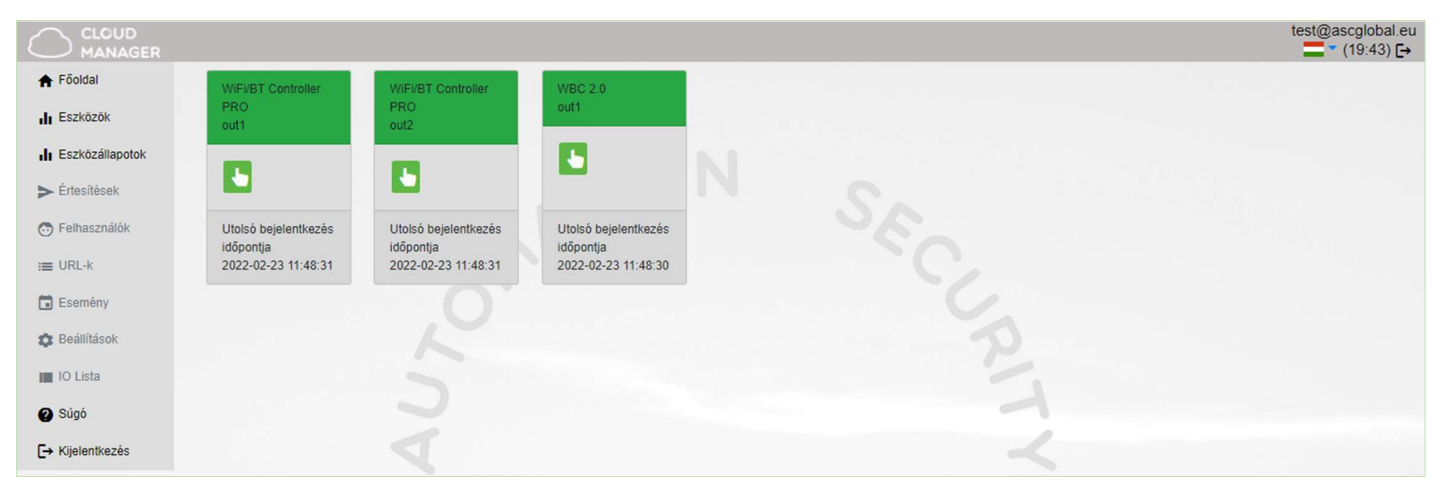

test@ascglobal.eu (19:56) [→ Az oldal 20 perc inaktivitás után automatikusan kilépteti a felhasználót. Az aktuális időt a képernyő jobb felső sarkában láthatjuk.

Vezérlőgombra kattintva rendszerüzenetben értesülünk a kimenet működéséről / állapotáról.

| Parancs végrehajtva |    | × |
|---------------------|----|---|
|                     | ок |   |

### Nyelv kiválasztása

Lenyíló menüben lehet az oldal nyelvbeállítását megváltoztatni. Az oldal nyelve belépést követően is megváltoztatható. Szolgáltatásunk folyamatosan bővül, jelenleg 5 nyelven elérhető.

| test924      | test924@ascglobal.eu<br>(19:27) [→ |  |  |  |  |  |
|--------------|------------------------------------|--|--|--|--|--|
| <b>*</b> + E | Magyar<br>English<br>Deutsch       |  |  |  |  |  |
|              | Italian<br>Ελληνικά                |  |  |  |  |  |

### Eszközök

"Eszközök" menüre kattintva a jogosultságnak megfelelő modulok listája jelenik meg néhány alapvető adattal.

|                                 |                              |                        |              |                                |           |                             | test@ascglobal.eu    |
|---------------------------------|------------------------------|------------------------|--------------|--------------------------------|-----------|-----------------------------|----------------------|
| ♠ Fõoldal                       | Keresés:                     |                        |              |                                |           | L+ Regisztrált eszköz hozzá | adása felhasználóhoz |
| III Eszközök                    | Helyszín                     | * Tipus                | Azonositó    | Utolsó bejelentkezés időpontja | é Állapot | # Műveletek                 |                      |
| <ul> <li>Értesítések</li> </ul> | WBC 2.0                      | WiFi/BT Controller     | e868e7146eb2 | 2022-03-01 10:15:52            | Online    | ☑ ≓ 🗊                       |                      |
| 💿 Felhasználók                  | WIFI/BT Controller PRO       | WiFI/BT Controller Pro | e868e71469f2 | 2022-03-01 10:15:52            | Online    | ☑ ≓ 🗊                       |                      |
| i≡ URL-k                        | Találatok: 1 - 2 Összesen: 2 | .0                     |              | 10 🗸 találat oldalanként       |           | Első Előző 1 H              | Következő Utolsó     |
| Esemény                         |                              |                        |              |                                |           |                             |                      |
| 🗱 Beállítások                   |                              |                        |              |                                |           |                             |                      |
| IO Lista                        |                              |                        |              |                                |           |                             |                      |
| Súgó                            |                              |                        |              | 1                              |           |                             |                      |
| [→ Kijelentkezés                |                              |                        |              |                                |           |                             |                      |

| Helyszín:                       | regisztrációkor vagy telepítéskor megadott név                    |
|---------------------------------|-------------------------------------------------------------------|
| Típus:                          | eszköz típusa                                                     |
| Azonosító:                      | az eszköz azonosító száma                                         |
| Utolsó bejelentkezés időpontja: | a felhőbe történő utolsó bejelentkezés idejét mutatja a rendszer  |
| Állapot:                        | eszköz kapcsolódásának állapotát jelzi.                           |
|                                 | Online – kapcsolódva                                              |
|                                 | Offline – az eszköz nem elérhető felhős szolgáltatással           |
| Műveletek:                      | átnevezhetjük, cserélhetjük modulunkat, és törölhetjük a felhőből |

#### Műveletek:

#### Felhasználó hozzáadása

Felhasználókat rendelhetünk eszközünkhöz felhasználói e-mail és jelszó megadásával, akik számára különböző jogosultságokat adhatunk kimeneti vezérléshez.

A WiFi/BT Controller egy kimenettel rendelkezik, míg a WiFi/BT Controller PRO modulnál kettő kimenet és kettő bemenet kezelhetünk tetszés szerinti felhasználói jogosultság megadásával.

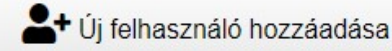

#### Felhasználói jogosultságok

Felhasználóink hozzáférését szerkeszthetjük egyedi jogosultságokat adhatunk. Módosíthatjuk, megváltoztathatjuk jelszavát, és ha már nem szeretnénk igénybe venni egyszerűen töröljük a megfelelő szimbólummal.

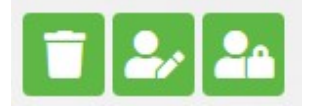

Admin: Rendszergazda jogosultságok. Gyakorlatilag minden engedéllyel rendelkezik kivéve az engedélyt létrehozó felhasználó törlését.

Szerviz: Betekintést enged a modul működésével kapcsolatos szerviz adatokhoz.

#### Kiolvasási jog:

Csak olvasási jogokkal használható

WIFI korlát: Itt behatárolhatjuk milyen felhasználási területet biztosítunk felhasználónknak. Ha kiválasztjuk, akkor a felhasználó kizárólag helyi WIFI hálózaton belül tudja majd vezérelni a kimentet.

#### ASC Global

#### Fontos!

#### Ilyen felhasználáshoz a WiFi/Bt Programmer mindig csatlakoztatva kell legyen a megfelelő erősségű helyi WiFi hálózathoz!

Lényeges megemlíteni, hogy például egy kapu közelében mobil készülékünk automatikusan megkeresi a WiFi/BT Programmer eszközt, így Bluetooth kapcsolattal is tudjuk vezérelni. Ilyenkor a helyszínen felhasználóként nehezen megállapítható milyen kapcsolattal sikerült aktiválnunk a kimenetet. Ennek akkor van jelentősége, ha a kapu közvetlen közelében nyitható a kapu, de távolabb már nem tudjuk vezérelni az eszközt.

| Felhasználó beállítása             |           |  |  |
|------------------------------------|-----------|--|--|
| Felhasználó:                       |           |  |  |
| test924@ascglobal.eu               |           |  |  |
| Általános                          | Kimenetek |  |  |
| Admin                              | 🔽 out1    |  |  |
| Szerviz                            |           |  |  |
| <ul> <li>Kiolvasási jog</li> </ul> |           |  |  |
| Wifi korlát                        |           |  |  |
| Mégsem                             | Mentés    |  |  |

Ha üresen hagyjuk a WiFi korlát mezőt, akkor WiFi hálózaton kívül, mobil internettel bárhonnan, bármilyen internetes kapcsolódással vezérelhetjük kimenetünket.

A modulhoz csatlakoztatott WiFi/BT Programmer segytségével, megfelelő WIFI csatlakozással kimenetünket vezérelhetjük a világ bármely tájáról.

Úi

Új

#### Felhasználói jelszó módosítás

Pár kattintással megváltoztathatjuk saját vagy felhasználóink belépési jelszavát.

#### URL vezérlő ikon létrehozás

URL menüpont alatt, új URL hozzáadása gombbal létrehozhatunk asztali PC-re vezérlő ikont. Adjunk egy nevet vezérlőikonunknak, adjunk meg egy

nyitási időtartamot másodpercben és itt is megadhatjuk ellenőrizze-e a helyi WIFI elérhetőséget vezérléshez.

Bal egérgombbal kihúzzuk a képernyőnkre és az URL már működteti is a kimenetre kapcsolt berendezést.

Meglévő URL kapcsolatunkat szerkeszthetjük. Módosíthatjuk a WIFI elérés lehetőségét, valamint tilthatjuk is felhasználását. Ha már nem szeretnénk igénybe venni egyszerűen töröljük a megfelelő szimbólummal.

#### Eseménynapló

Az eseménynaplóban listázhatjuk a felhasználói aktivitást. Láthatjuk ki, mikor és hogy WIFI vagy BT kapcsolattal használták az eszközt. Eseménynaplónkat XLS fájlként menthetjük.

| Jelszó me              | egváltoztatása                                                                                                   | ×                                                                                                    |
|------------------------|----------------------------------------------------------------------------------------------------|----------------------------------------------------------------------------------------------------|
|                        |                                                                                                    |                                                                                                    |
|                        |                                                                                                    |                                                                                                    |
| eg egyszer.            |                                                                                                    |                                                                                                    |
| Mégsem                 | Mentés                                                                                                    |                                                                                                    |
| Új<br>URL elnevezése:  | url hozzáadása                                                                                                   | ×                                                                                                    |
| Helyi elnevezés:       |                                                                                                    |                                                                                                    |
| out1<br>Vezérlési idő: |                                                                                                    | ٠                                                                                                    |
| 3                      |                                                                                                    |                                                                                                    |
|                        | Jelszó me<br>ég egyszer:<br><u>Mégsem</u> Új<br>URL elnevezése:<br>URL elnevezés:<br>out1<br>Vezérlési idō:<br>3 | Jelszó megváltoztatása<br>ég egyszer:<br><u>Mégsem Mentés</u><br>Új url hozzáadása<br>URL elnevezése:<br><br>Helyi elnevezés:<br><br>out1<br>Vezérlési idő:<br> |

| 2 Frissités         | sités <b>'D</b> Torlés |        |        |                      |
|---------------------|------------------------|--------|--------|----------------------|
| Idöpont             | WiFi                   | Server | Push   | Esemény              |
| 2021-04-27 14:31:44 | not OK                 | not OK | not OK | program start        |
| 2021-04-27 14:27:26 | ок                     | ок     | ОК     | push connect         |
| 2021-04-27 14:27:26 | ок                     | not OK | not OK | server connect ready |
| 2021-04-27 14:27:21 | not OK                 | not OK | not OK | program start        |
| 2021-04-27 14 26 59 | ок                     | ОК     | ОК     | push connect         |
| 2021-04-27 14 26 59 | OK                     | not OK | not OK | server connect ready |
| 2021-04-27 14:26:54 | not OK                 | not OK | not OK | program start        |
| 2021-04-27 14 19:33 | ок                     | not OK | OK     | server connect ready |
| 2021-04-27 14:19:32 | OK                     | not OK | OK     | push connect         |

### Beállítások

#### Információ

| Információ                        |                     |
|-----------------------------------|---------------------|
| Megnevezés:                       | WBC 2.0             |
| MAC:                              | e868e7146eb2        |
| IMEI szám:                        |                     |
| Gyári szám:                       |                     |
| Létrehozás időpontja:             | 2022-02-16 12:59:34 |
| Utolsó bejelentkezés időpontja:   | 2022-03-02 12:47:04 |
| Utolsó kiadott parancs időpontja: | 2022-02-28 12:11:54 |
| Verzió:                           | 43                  |
| WiFi hálózat (SSID):              | Telekom-bRTyIM      |
| IPv4:                             |                     |
| Üzemóra:                          | 0                   |
|                                   |                     |

Ebben a menüpontban jogosultságtól függően kapunk információt eszközünkről.

Megnevezés: az eszközhöz rendelt név
Azonosító: IMEI szám
Verzió: Az aktuális program száma
Létrehozás időpontja: Regisztrálás dátuma
Utolsó bejelentkezés időpontja: a legutolsó belépési időpont
Utolsó kiadott parancs időpontja: legutolsó kimeneti vezérlés időpontja
WIFI hálózat (SSID) neve: Az a WiFi hálózat, ahol elérhető az eszköz
IPv4: Helyi szolgáltató által biztosított IP azonosító

#### Statisztika

Frissítést követően megkapjuk napi legfrissebb statisztikai adatainkat a modul újraindításainak számával, csatlakozások és vezérlések számával.

| C Frissités       |    |   | D Torlés  |   |   |   |
|-------------------|----|---|-----------|---|---|---|
| Modul start.      | 13 |   |           |   |   |   |
| Modul restart     | 0  |   |           |   |   | 1 |
| Wifi connect:     | 16 |   |           |   | - | < |
| Push connect:     | 15 |   |           |   |   |   |
| Bluetooth connect | 14 |   |           |   |   |   |
| Push command      | 1  |   |           |   |   |   |
| Bluetooth command | 11 |   |           |   |   |   |
| Server command.   | 1  | - | 100 miles | - |   |   |
| Wifi disconnect   | 1  |   |           |   |   |   |

#### WIfI térerő

Egyik leglátványosabb felhasználói felület, ahol látható napra lebontva milyen WIFI kapcsolattal működött az eszköz.

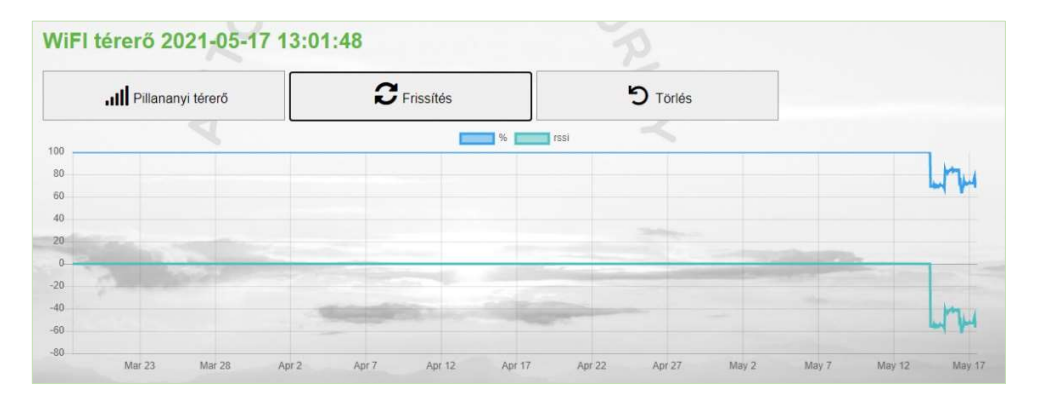

### **ASC Global**

#### Parancs küldés

Egy gombnyomással BE/KI kapcsolhatjuk a Bluetooth kapcsolatot, a WiFi csatlakozást valamint újra is indíthatjuk.

WiFi/BT Programmer a bekapcsolástól számítva 15 percig automatikusan bekapcsolja a bluetooth

| irancs küldés                    |                                   |                  |
|----------------------------------|-----------------------------------|------------------|
| Bluetooth láthatóság bekapcsolás | Reluetooth láthatóság kikapcsolás | WiFi kikapcsolás |
| C Újraindítás                    |                                   | F                |
|                                  |                                   | ~                |

kapcsolatot, így az első összekapcsolódáshoz elegendő a modulhoz csatlakoztatni.

#### WiFi

Wifi kiválasztásával láthatjuk melyik WiFi hálózatra csatlakozott eszközünk. Új hálózatot is választhatunk.

| C Frissítés         | 🛨 Új WiFi hozzáa | Jása      |             |               |
|---------------------|------------------|-----------|-------------|---------------|
| WiFi hálózat (SSID) | Térerő (RSSI)    | Prioritás | Működőképes | ♦ Műveletek ♦ |
| ASC Global Guest    | 72% (-53)        | 5         | 2           |               |
| Telekom-bRTyIM      | 72% (-53)        | 5         | 02          | 10            |

Megadhatjuk, melyik hálózatot milyen prioritással szeretnénk használni és melyiket kívánjuk használni elsődlegesen. **IO Lista** 

IO lista menüben kimeneti csatlakozási adatokat láthatjuk és állíthatjuk be. A mutató ujj ikonnal vezérelhetjük kimenetünket.

|                  | N              | Teszt 924                      |   | test924@ascglobal.eu<br>= (19:26) [→ |
|------------------|----------------|--------------------------------|---|--------------------------------------|
| 🕈 Fõoldal        | Kimenetek      | Kimonet beéllítés              | ~ |                                      |
| II Eszközök      |                | Killellet bealitas             | ^ |                                      |
| Felhasználók     | S Kimeneti d   | Helyi elnevezés:               |   |                                      |
| :≡ URL-k         | Helyi elnevezé | out1                           |   | Kimenet Müveletek                    |
| 🛱 Esemény        | out1           | Maximális vezerlési idő (sec): |   | out1                                 |
| Beállítások      |                | 250                            |   |                                      |
| 🔳 IO Līsta       |                | Mégsem Mentés                  |   |                                      |
| Kimenetek        | -              |                                |   |                                      |
| O Súgó           |                |                                |   |                                      |
| C→ Kijelentkezés |                |                                |   |                                      |

#### Súgó

| ♠ Fõoldal        |                                                       |  |  |
|------------------|-------------------------------------------------------|--|--|
| II Eszközök      | Vozoták zlankatisa Brwyókoles otisvokissa             |  |  |
| S Felhasználók   | Contraction N                                         |  |  |
| :≡ URL-k         | II 0:20 •) 3 :                                        |  |  |
| Esemény          |                                                       |  |  |
| Beállítások      | WiFi/Bluetooth Controller bekötése és<br>programozása |  |  |
| 📕 IO Lista       | A                                                     |  |  |
| 🕜 Súgó           |                                                       |  |  |
| [→ Kijelentkezés |                                                       |  |  |

Súgóra kattintva segítséget kapunk WiFi/BT Controller bekötéséről videó formájában az első lépéstől az utolsóig.

#### Szerkesztési műveletek

Kívánt eszközünk egyedi beállításait, a vezérlő adatok módosítását a megjelenített modul sorára kattintva végezheti el.

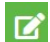

Ezzel a gombbal átnevezhetjük modulunkat a könnyebb azonosításhoz. PI: Főbejárat

Ezzel a gombbal az összes felhős beállítást átmásolhatjuk egy másik modulba. Ilyenkor az eddig használt modul beállítások egy az egyben átíródnak az új modulra. A régi modul már nem lesz használható ezen a felületen.

### Adatkezelés

Az applikációban megadott adatok kezelése.

A felhasználók a rendszert e-mail cím/ jelszó segítségével tudják használni, ezért a rendszer működtetéséhez szükséges ezeket megadni. A felhasználók adatkezeléshez való hozzájárulása a személyes adataik közvetett vagy közvetlen megadásával önkéntesen, egyértelműen és kifejezett hozzájárulás alapján megadottnak tekintendő. Az adatkezelés célja a rendszerhez történő hozzáférés és ezáltal használati jogosultság biztosítása a rendszert használni kívánó felhasználók számára.

A rendszer olvashatóan csak az e-mail címet tárolja, a jelszó és felszerelési hely titkosítással a gyártó szerveren. A modul memóriájában a személyes adatok közül csak a felszerelési hely tárolódik.

A személyes adatok a gyártó, telepítő kivételével harmadik személy által nem hozzáférhetők, akik a személyes adatokat bizalmasan, a vonatkozó jogszabályi előírásoknak megfelelően kötelesek kezelni és harmadik félnek nem adhatják át azokat.

### A Gyártó felelőssége

A Gyártó a rendszer működésével, használatával kapcsolatban - beleértve a hardver és szoftver rendeltetésszerű használatát is - bárminemű felelősséget a vonatkozó jogszabályoknak megfelelően vállal.

A Gyártó nem vállal felelősséget azokért a károkért, amelyek abból erednek, hogy:

a felhasználó elveszíti, vagy eltulajdonítják a rendszer vezérlésére alkalmas eszközét vagy fent említett személyes adatait és ezzel illetéktelen személynek lehetősége nyílik ahhoz, hogy hozzáférjen a rendszerhez; a felhasználó egyszerű vagy könnyen feltörhető jelszót választ;

a felhasználó szándékosan, jóhiszeműen, közvetlen vagy közvetett módon átadja a rendszer használatához szükséges személyes adatait vagy a vezérlésre alkalmas eszközét harmadik személynek.